## シリアル 4ポート増設 PCI Express インターフェースカード

## ドライバーのインストール手順書

2021/12/16

## ゼケインターナショナル(株)

Windows10 環境でご利用の場合、Windows10 OS 側ではすでにドライバーは内包 しており、特に別途ドライバーのインストールする必要がありませんので、ご了承くだ さい。Windows10 OS 内包したドライバーのインストール手順は下記の手順に沿って おこなってください。

※Windows10 以外の場合、下記の URL からドライバーのダウンロードするようお 願いします。

https://drive.google.com/file/d/1flxCEVLVMN8ZIIGM3qaopdO8SVmc1KId/view?usp=sharing

1. デバイスドライバーマネジャーを開いて、黄色マック付けているデバイスの上に右 クリックし、表示しているドラップリストメニューの中に、ドライバーの更新(Update Driver Software…)を選んでください。

| 📇 Device Manager                         |  |  |  |  |  |  |  |  |  |
|------------------------------------------|--|--|--|--|--|--|--|--|--|
| File Action View Help                    |  |  |  |  |  |  |  |  |  |
|                                          |  |  |  |  |  |  |  |  |  |
|                                          |  |  |  |  |  |  |  |  |  |
| V 着 DESKTOP-UNJ8IQO                      |  |  |  |  |  |  |  |  |  |
| > 🐐 Audio inputs and outputs             |  |  |  |  |  |  |  |  |  |
| > 💆 Computer                             |  |  |  |  |  |  |  |  |  |
| > Disk drives                            |  |  |  |  |  |  |  |  |  |
| > 🔙 Display adapters                     |  |  |  |  |  |  |  |  |  |
| > 🗛 Human Interface Devices              |  |  |  |  |  |  |  |  |  |
| > 📷 IDE ATA/ATAPI controllers            |  |  |  |  |  |  |  |  |  |
| > 🥅 Keyboards                            |  |  |  |  |  |  |  |  |  |
| > 🚺 Mice and other pointing devices      |  |  |  |  |  |  |  |  |  |
| > 📮 Monitors                             |  |  |  |  |  |  |  |  |  |
| > 🗓 Multifunction adapters               |  |  |  |  |  |  |  |  |  |
| > 🔁 Network adapters                     |  |  |  |  |  |  |  |  |  |
| ✓ <sup>™</sup> Other devices             |  |  |  |  |  |  |  |  |  |
| K Multifunction Dev                      |  |  |  |  |  |  |  |  |  |
| Multifunction Dev Update Driver Software |  |  |  |  |  |  |  |  |  |
| 🙀 Multifunction Dev Disable              |  |  |  |  |  |  |  |  |  |
| 🙀 Multifunction Dev Uninstall            |  |  |  |  |  |  |  |  |  |
| 🔀 PCI Simple Comm                        |  |  |  |  |  |  |  |  |  |
| ✓                                        |  |  |  |  |  |  |  |  |  |
| Communications Properties                |  |  |  |  |  |  |  |  |  |
| ECP Printer Port (L                      |  |  |  |  |  |  |  |  |  |
| > 🛱 Print queues                         |  |  |  |  |  |  |  |  |  |
| > Processors                             |  |  |  |  |  |  |  |  |  |

2. 下記のドライバー選択画面の中から、ドライバーフォルダーを指定するのではなく、 下記通り、パソコンにあるドライバーを選択後、次へボタンを押してください。

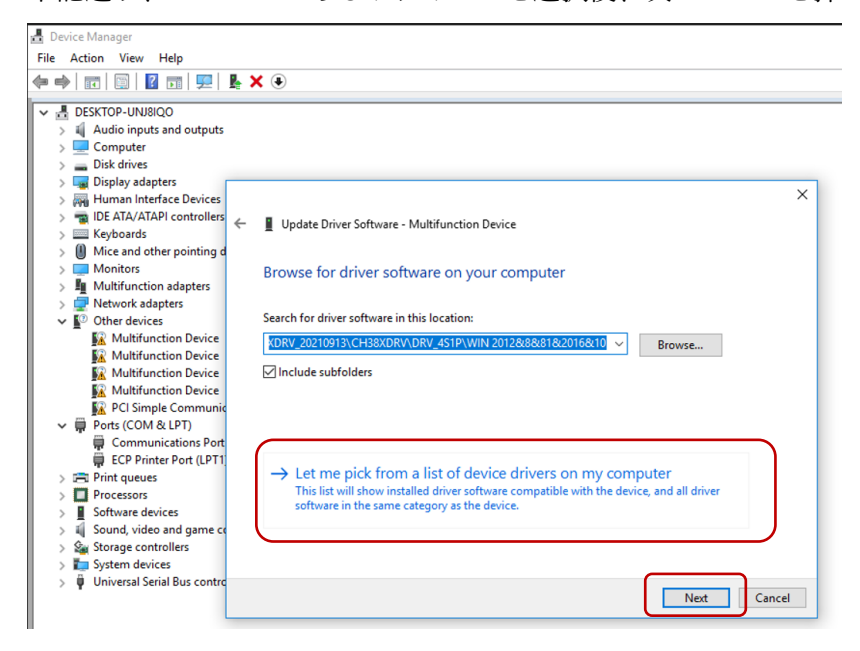

3. 下記画面画面通り、左側は「標準デバイスポート」(Standard port types)を選択し、 右側は通信ポート(Communication Port)を選択し、次へ(Next)ボタンを押してください。

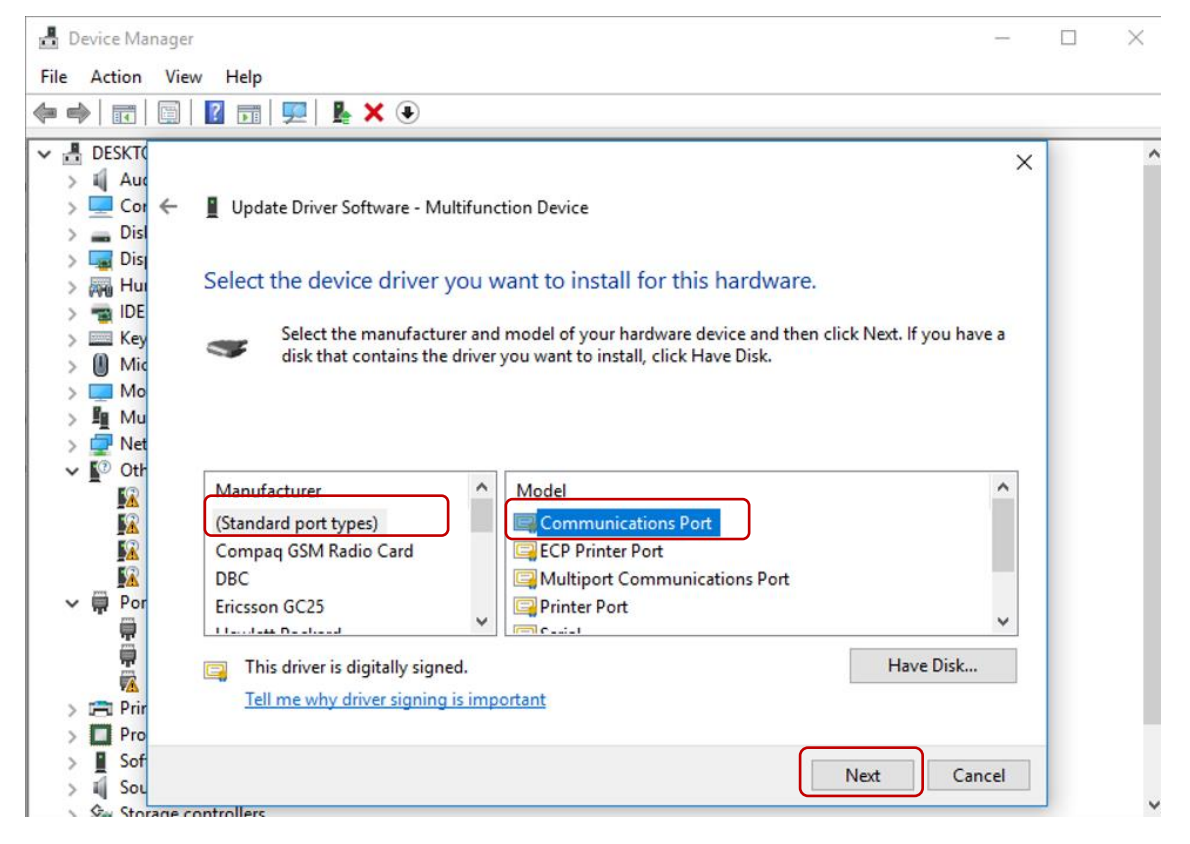

4. 次の画面を表示した場合、「はい」Yes ボタンを選択してください。

| 🛔 Device Manager                                                                                                    |               | × |
|----------------------------------------------------------------------------------------------------|---------------|---|
| File Action View Help                                                                                                    |               |   |
| ⇐ ➡   ☶      🖾 🗊   🖳   💺 🗙 💿                                                                                                    |               |   |
| <ul> <li>DESKTC</li> <li>Auc</li> <li>Cor</li> <li>Dis</li> <li>Dis</li> <li>Dis</li> <li>Finite Hur</li> <li>Select the device driver you want to install for this hardware.</li> <li>BIDE</li> <li>Key</li> <li>Select the manufacturer and model of your hardware device and then click Next. If yo disk that contains the driver you want to install, click Have Disk.</li> </ul> | u have a      | ^ |
| <ul> <li>Mo</li> <li>Mu</li> <li>Net</li> <li>Net</li> <li>Manufacture (Standard po)</li> <li>Compaq GSN</li> <li>Compaq GSN</li> <li>Compar GSN</li> <li>Ericsson GC2:</li> </ul>                                                                                                    | ×<br>s<br>you |   |
| Yes     No       Prir     Tell me why driver signing is important       Pro     Soft       Soft     Next       Sou     Next                                                                                                    | Cancel        | ~ |

| D | evice Ma | anager |                                                                      | _     |   |
|---|----------|--------|----------------------------------------------------------------------|-------|---|
| e | Action   | View   | Help                                                                 |       |   |
|   |          | [793]  |                                                                      |       |   |
|   | DECKT    |        |                                                                      | ×     | - |
|   |          | 4      | Undate Driver Software - Communications Port (COM13)                 |       |   |
| ( |          |        |                                                                      |       |   |
| Ś | Dis      |        |                                                                      |       |   |
| > | Dis      |        | Windows has successfully updated your driver software                |       |   |
| > | 🛺 Hu     |        |                                                                      |       |   |
| > | 📹 IDE    |        | Windows has finished installing the driver software for this device: |       |   |
| > | 🔤 Key    |        | · · · · · · · · · · · · · · · · · · ·                                |       |   |
| > | () Mie   |        | Communications Boot                                                  |       |   |
| > | Mo       |        |                                                                      |       |   |
| 2 |          |        |                                                                      |       |   |
| 2 |          |        |                                                                      |       |   |
| * |          |        |                                                                      |       |   |
|   | Ť        |        |                                                                      |       |   |
|   |          |        |                                                                      |       |   |
|   | ÷.       |        |                                                                      |       |   |
|   | ÷.       |        |                                                                      |       |   |
|   | ÷.       |        |                                                                      |       |   |
|   |          |        |                                                                      |       |   |
| > | Prir     | 1      |                                                                      |       |   |
| > | Pro      |        |                                                                      |       |   |
| 2 | 10C      |        |                                                                      | Close |   |
| 2 | ing 500  | 1      | eter llere                                                           |       |   |

5. ドライバーは正常にインストールした場合は下記の画面が表示されます。

6. ほかのポートは上記同様な手順でインストールしてください。

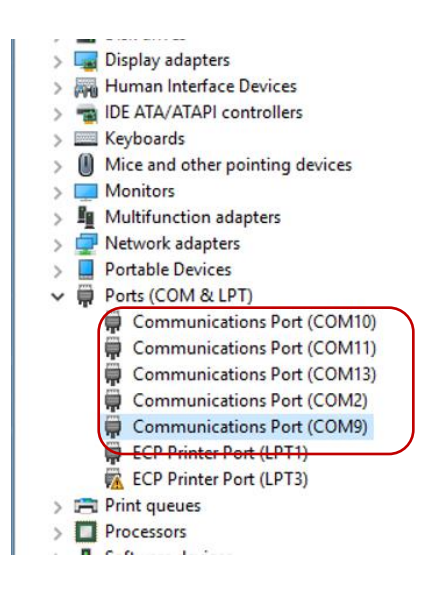

## ドライバーの情報は下記通りです。

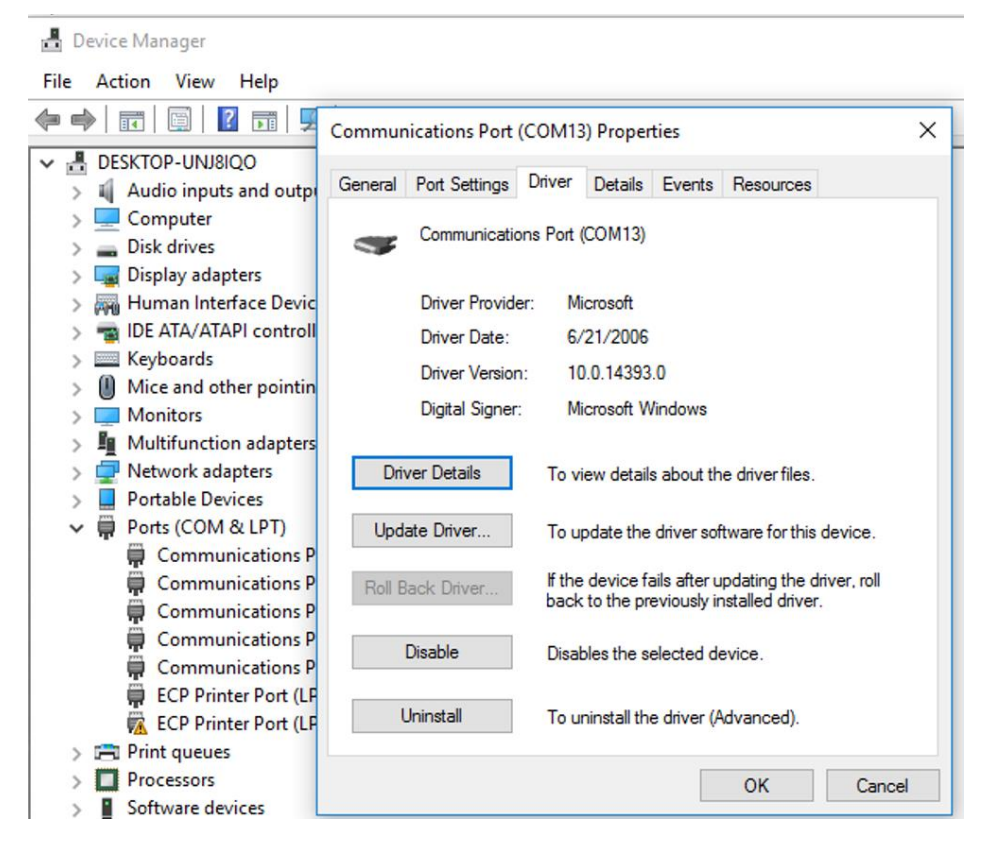

7. シリアル通信の動作確認は下記通りです。

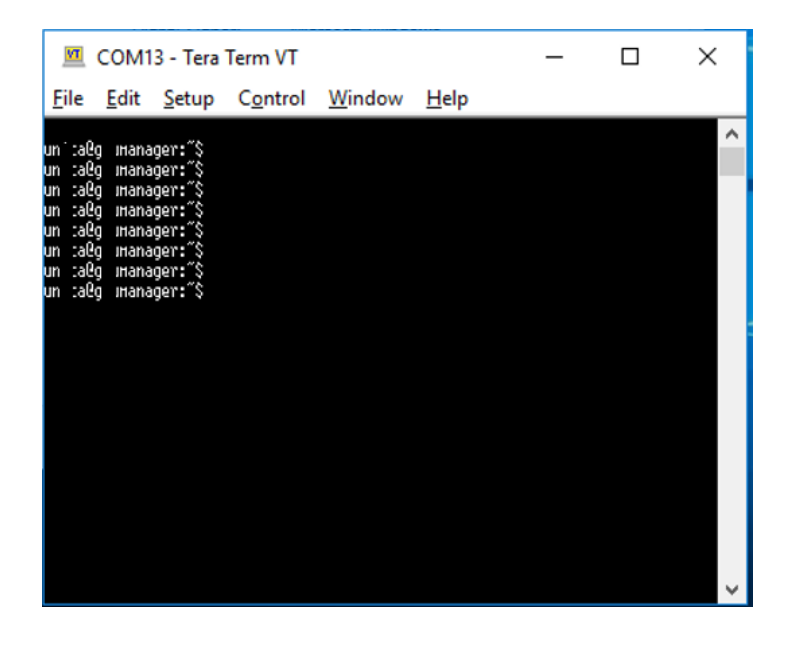

通信相手のボーレートご確認後、シリアル設定の変更お願い致します。

| E Tera Term -  | [未接続] VT                   |                   |        |            | _ |   | × |
|----------------|----------------------------|-------------------|--------|------------|---|---|---|
| × ファイル(F) Tera | Term: シリアルポート 設定と接         | 続                 |        |            |   | × |   |
|                | ₩-+( <u>P)</u> :           |                   | ~      |            | 1 |   | 1 |
| h<br>ア         | スピ <i>ー</i> ド( <u>E</u> ): | 9600              | ~      |            |   |   |   |
| 7              | データ( <u>D</u> ):           | 8 bit             | ~      | キャンセル      |   |   |   |
|                | バリティ( <u>A</u> ):          | none              | $\sim$ |            |   |   |   |
| ;.             | ストップビット( <u>s</u> ):       | 1 bit             | ~      | ヘルプ(日)     |   |   |   |
|                | フロー制御( <u>F</u> ):         | none              | $\sim$ |            |   |   |   |
|                | 送信遅延                       |                   |        |            |   |   |   |
| _              | 0                          | ミリ秒/字( <u>c</u> ) | 0      | _ ミリ秒/行(_) |   |   |   |
| -              |                            |                   |        |            |   |   |   |
|                |                            |                   |        |            |   |   |   |
|                |                            |                   |        |            |   |   |   |
|                | 4                          |                   |        |            | • |   |   |